## Illustrator CC17.1 新機能完全解説 #8

玉生洋-

## [新機能8] 各種ドラッグ操作の一発キャンセル

さまざまな場面でのドラッグ操作中に esc キーを押すだけで、ドラッグ操作を取りやめて 元の状態に戻れるようになりました。

#### 〈選択ツール〉による範囲選択をキャンセルする

**〈選択ツール〉類**でドラッグして複数のオブジェクトを選択する途中で esc キーを押すと、選択を 取りやめてドラッグ前の状態に戻ることができます。

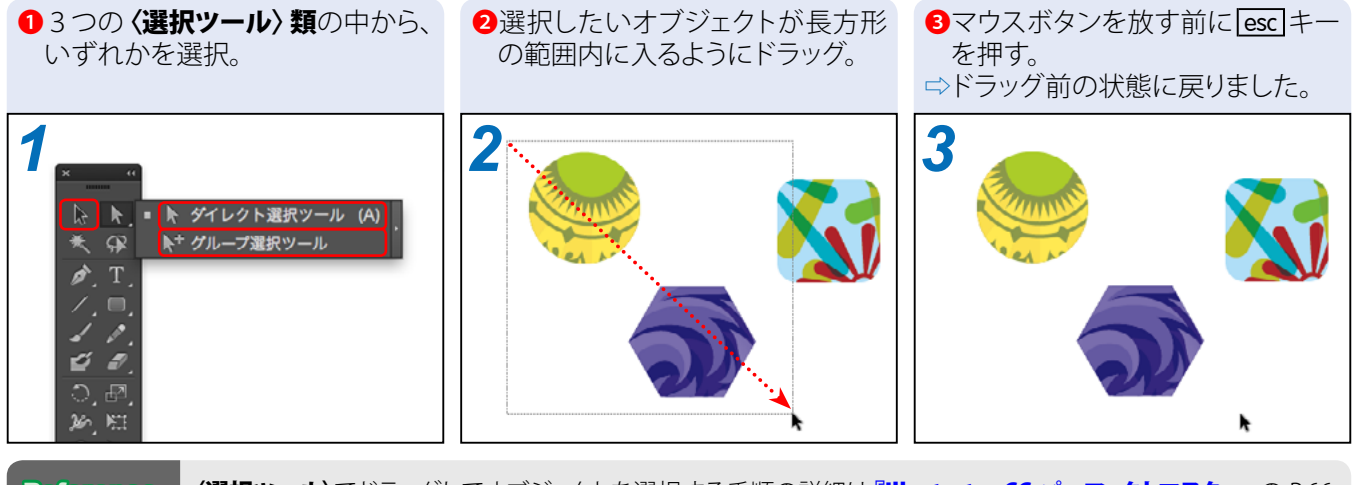

Reference・・ 〈選択ツール〉でドラッグしてオブジェクトを選択する手順の詳細は『Illustrator CC パーフェクトマスター』の P.66 を参照してください。 Memo・・・・・・ 〈選択ツール〉類でオブジェクトを移動中に [esc] キーを押して移動をキャンセルすることもできます。

#### ドラッグによる表示の拡大・縮小をキャンセルする

〈ズームツール〉でドラッグして拡大表示する範囲を指定する途中で [esc] キーを押すと、拡大表示を取りやめてドラッグ前の状態に戻ることができます。この技は、〈ズームツール〉で [option] (Win では [Att]) +ドラッグして縮小表示を行う際にも利用できます。

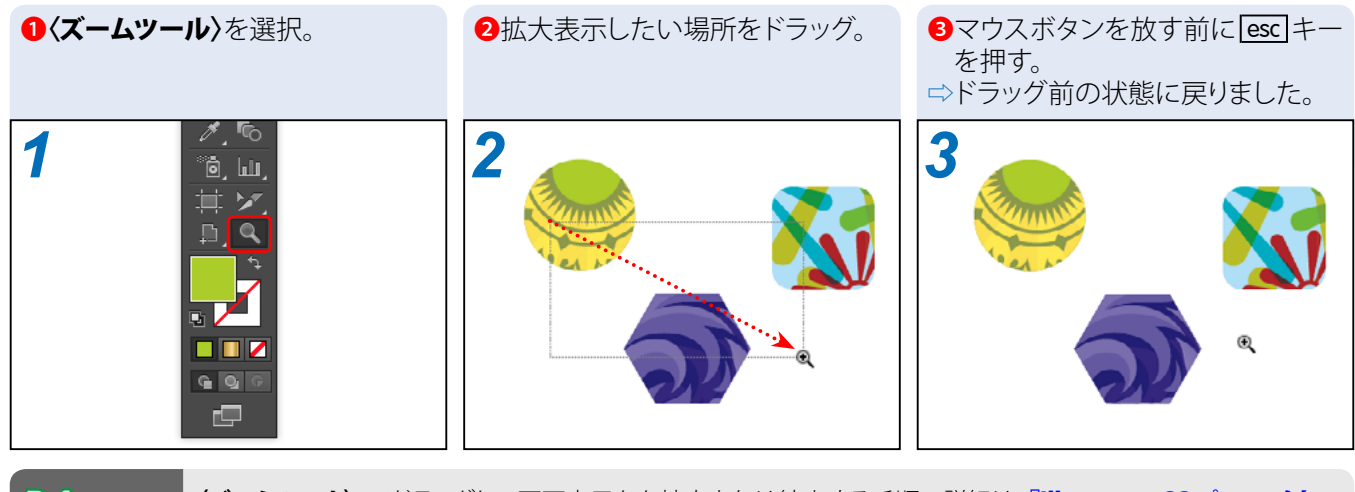

Reference・・ 〈ズームツール〉でドラッグして画面表示をを拡大または縮小する手順の詳細は『Illustrator CC パーフェクトマスター』の P.200 を参照してください。

#### ■ 定規の原点変更をキャンセルする

画面の上と左に表示されている定規の左上をドラッグして、定規の原点を変更する途中で [esc] キーを押すと、原点変更を取りやめてドラッグ前の状態に戻ることができます。なお、定規が表 示されていないときは下記 Memo の手順で表示します。

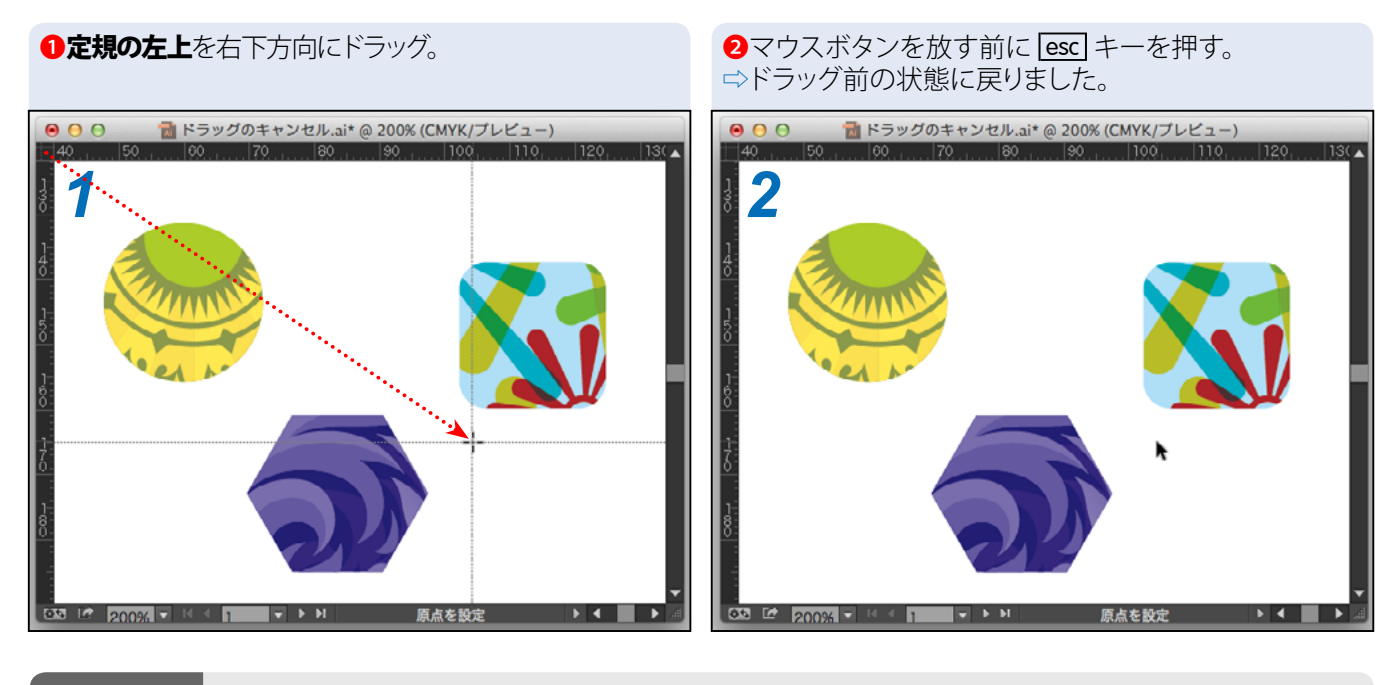

Memo・・・・・・
定規を表示するには[表示]→[定規]→[定規を表示]を選択するか、(𝔅)(Win では [Ctrl]) + ℝ キーを押します。
Reference・・
定規の原点を変更する手順の詳細は『Illustrator CC パーフェクトマスター』の P.832 を参照してください。

#### ■ 定規からのガイド作成をキャンセルする

画面の上と左に表示されている定規をドラッグしてガイドを作成する途中で [esc] キーを押すと、 作成を取りやめてドラッグ前の状態に戻ることができます。なお、定規が表示されていないとき は上記 Memo の手順で表示します。

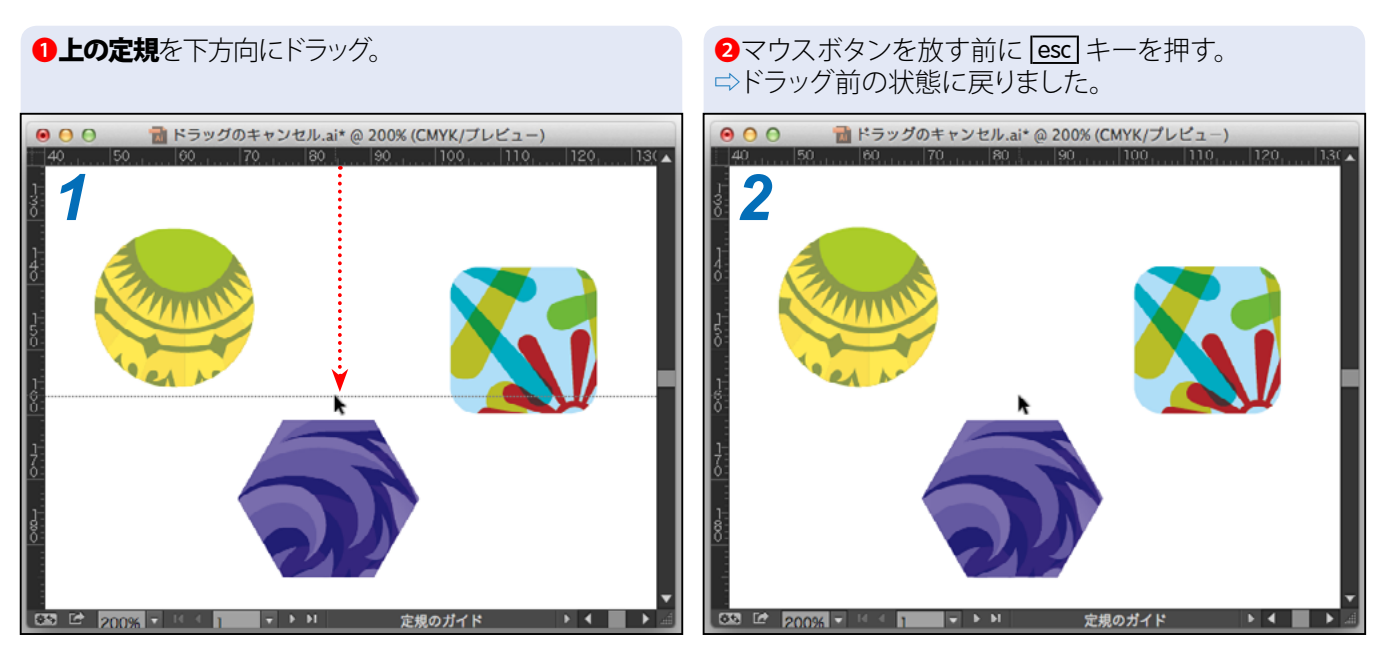

Reference・・ 定規をドラッグしてガイドを作成する手順の詳細は『Illustrator CC パーフェクトマスター』の P.840 を参照して ください。

# プリント分割の移動をキャンセルする 〈プリント分割ツール〉でドラッグしてプリント分割(印刷可能範囲等を表す点線)を移動する途中 で [esc] キーを押すと、移動を取りやめてドラッグ前の状態に戻ることができます。

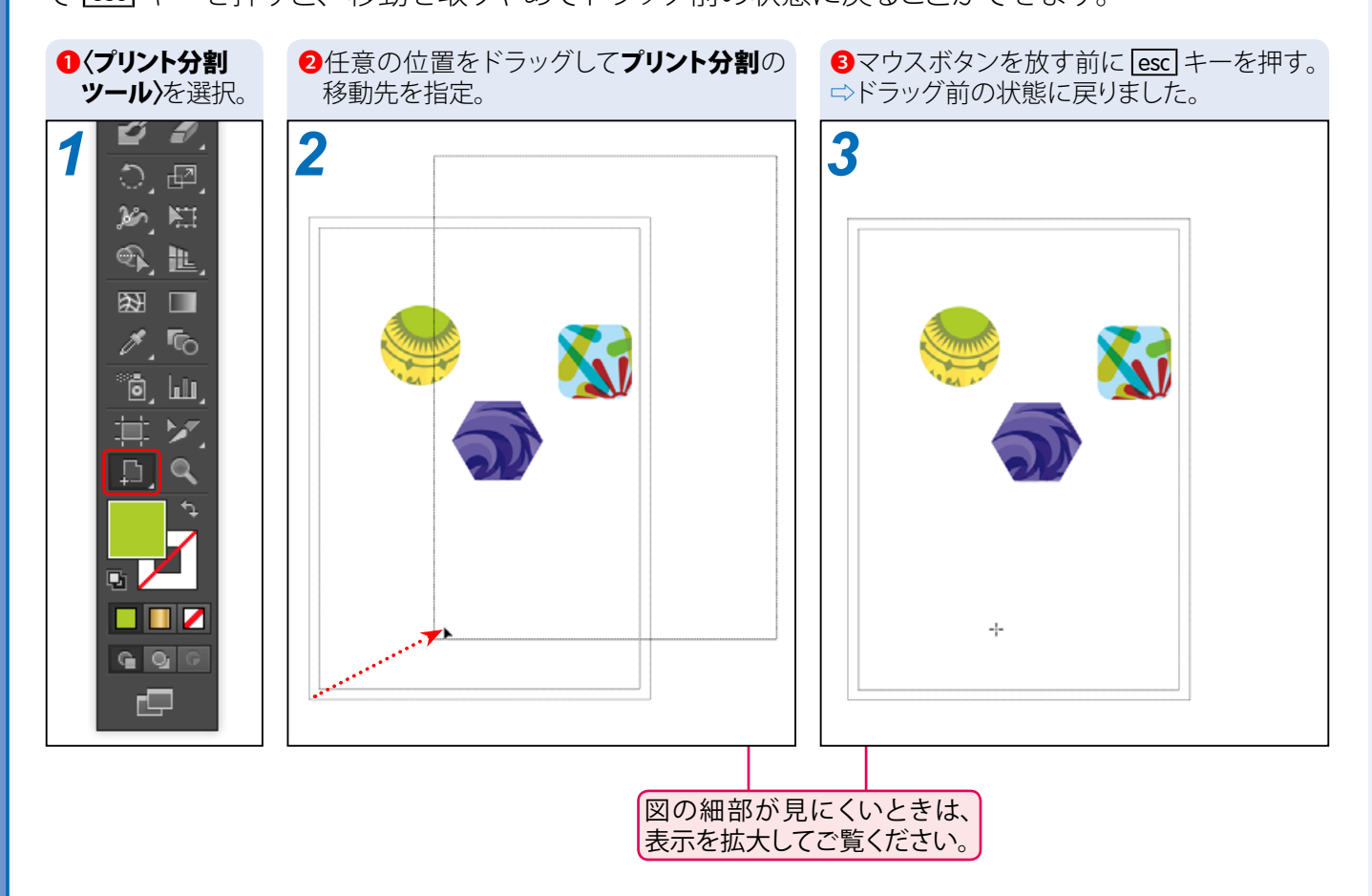

Reference・・ 〈プリント分割ツール〉でドラッグしてプリント分割を移動する手順の詳細は『Illustrator CC パーフェクトマスター』 の P.199 を参照してください。

## Column······ o キー1 つで連攻キャンセル』 「かゆいところを手が届く」 助かる小粒機能

この「各種ドラッグ操作の一発キャンセル」は派手さこそありませんが、小粒ながらも役立つ機能アップとい えます。例えば、〈選択ツール〉をドラッグして複数のオブジェクトを選択する際にうっかり余計なオブジェクトま で囲んでしまったときは、もう一度正しい選択範囲を指定する前に、

誤った選択範囲をひとまず選択する。

2選択を解除する。

……という2つのステップを踏む必要がありました。

今回の新機能を利用すれば esc キーを押すだけで済むので、その分だけ作業時間が短縮できます。 また、ペンタブレットを利用しているときは、サイドスイッチ(ペンを握るところに付いているボタン)に esc キー を割りあてておくと、キーボードを触らずにキャンセル操作を行えるようになるので便利です。

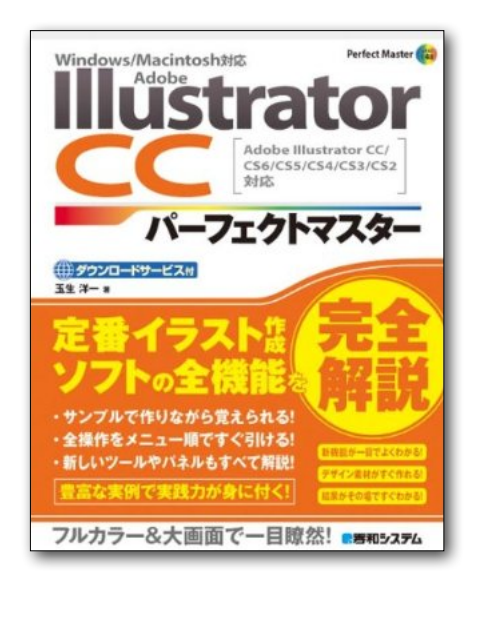

# **Illustrator** CC パーフェクトマスター

この PDF 記事とほぼ同じ感じで Illustrator の全機能を解説している書籍です。 手元にあると何かと安心な一冊。 お近くの書店またはネット書店で ぜひお買い求めください。

- ・玉生洋一(たまおよういち)著/秀和システム刊
- ・オールカラー 888 ページの超ボリュームで 3200 円+税!
- ・書籍内で使用しているサンプルファイルはダウンロード可能!
- ・Windows & Macintosh 両対応!
- ・Illustrator CS2 ~ CS6/CC に対応!

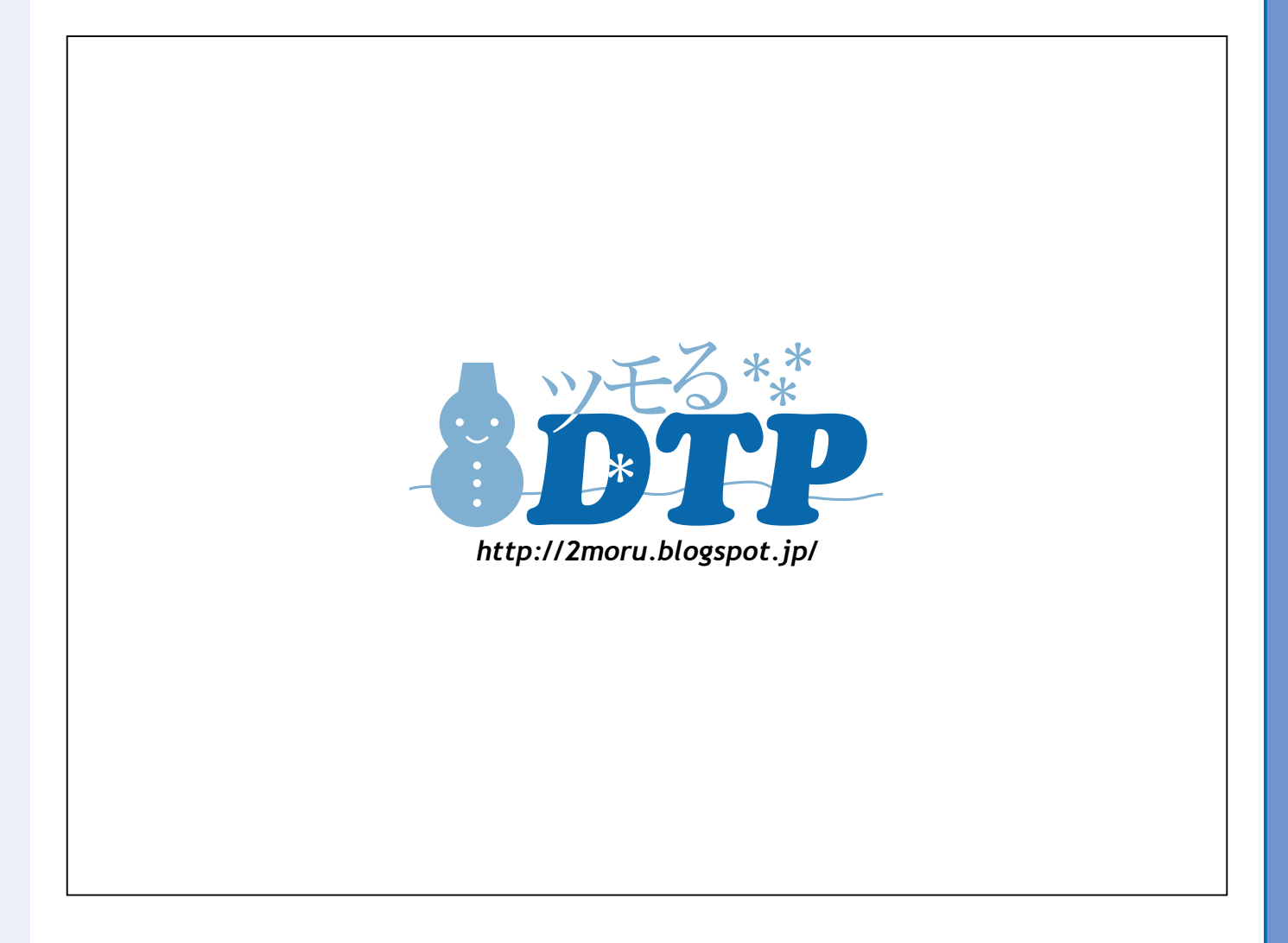